# การใช้งานระบบประเมินการเรียนการสอน สำหรับนักศึกษา

## 7.1 การเข้าใช้งานระบบ

ให้เข้าไปที่เว็บไซต์ ดังแสดงในรูปที่ 7.1 ของมหาวิทยาลัยเชียงใหม่

ให้เข้าไปที่เว็บไซต์ ดังแสดงในรูปที่ 7.1 ซึ่งจะแสดงสารสนเทศทั่วไป ในภาพรวม

CMU MIS ยินดีด้อนรับผู้ใช้งานทั่วไป Welcome to CMU MIS Websit การเข้าสู่ระบบจำเป็นต้องมีชื่อผู้ใช้และ ຜູ້ບຣັກຣ าารประมวลผลข้อมูลสารสนเทศล้ำหรับผู้บริหารเพื่ ารวางแผน การตัดสินใจ และการกำหนดยุทธศาสต าหาลัย >> ๆลึกตสารสนเทศด้านต่างๆ ได้ก็นี่ !! รหัสผ่าน เมนูการแสดงผล วักทุประสงค 📕 FAQ คำถามที่พบบ่อย เรื่องเล่าในแ 😰 ระบบ CMU-MIS ประกอบด้วยระบบงานอะไรบ้า บตลากรในหน่วยงานคณะแพทย์ศาสตร์มีจำนวนมากที่สะ เทคโนโลยีที่ไข้พัฒนาระบบ CMU-MIS 2 เกาะหลงการทุกสารรบบ CMOVNIG
 การพัฒนารบบ CMU-MIS จึงะจึงผลกระทบต่อการทำงา คณะทำงานจะแก้ไขปัญหาอย่างไร
 ผู้รับมีครอบในการพัฒนาระบบ CMU-MIS ต่อไปจะเป็นคะ คณะที่มีกระบวนวิชามากที่สุดคือ คณะวิทยาศาสตร์ 😥 นักศึกษาปี 2549 มาจาก จ.เชียงใหม่มากที่สด 🗿 หากคณะต้องพัฒนาต่อขอดระบบ CMU-MIS จะสามารถนำข้อ อาคารที่มีจำนวนขึ้นมากที่สุดในมหาวิทยาลัยเชียงใหม่ อาคารเก่านก์ที่สุดในมหาวิทยาลัยเชียงใหม่ ก่อสร้างตั้งแต่ปี พ ค.2482 2 หน่วยงานที่เกี่ยวข้องกับการพัฒนาระบบ CMU-MIS " 🔋 ถ้ามีข้อสงสัยเกี่ยวกับระบบ CMU-MIS สามารถติดต่อได้ที่ไ ๑ณะที่เปิดหลักสุดรมากที่สุดในปีการศึกษา 2549 MORE > ตายพฒนาระบบสา โทร. 0-5394-3832 แฟกซ์ 0

รูปที่ 7.1 แสดงหน้าแรกของระบบสารสนเทศเพื่อการบริหารและการจัดการของ มหาวิทยาลัยเชียงใหม่

### 7.2 การ Login เข้าสู่ระบบ

การเข้าสู่ระบบรับ ได้แบ่งตามสิทธิของการเข้าถึงข้อมูล เพื่อให้ข้อมูลมีการจัดเก็บ ถูกต้อง และมีความปลอดภัย โดยสามารถเข้าสู่ระบบดังนี้

- 1. จากหน้าจอหลักของระบบในรูปที่ 7.1 คลิกที่ Login
- ระบบจะปรากฎหน้าต่างใหม่ดังรูปที่ 7.2 ให้กรอกชื่อผู้ใช้งานและรหัสผ่าน

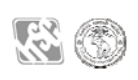

กลิกที่ปุ่ม เข้าสู่ระบบ จะเข้าสู่หน้าแรกของระบบดังรูปที่ 7.3

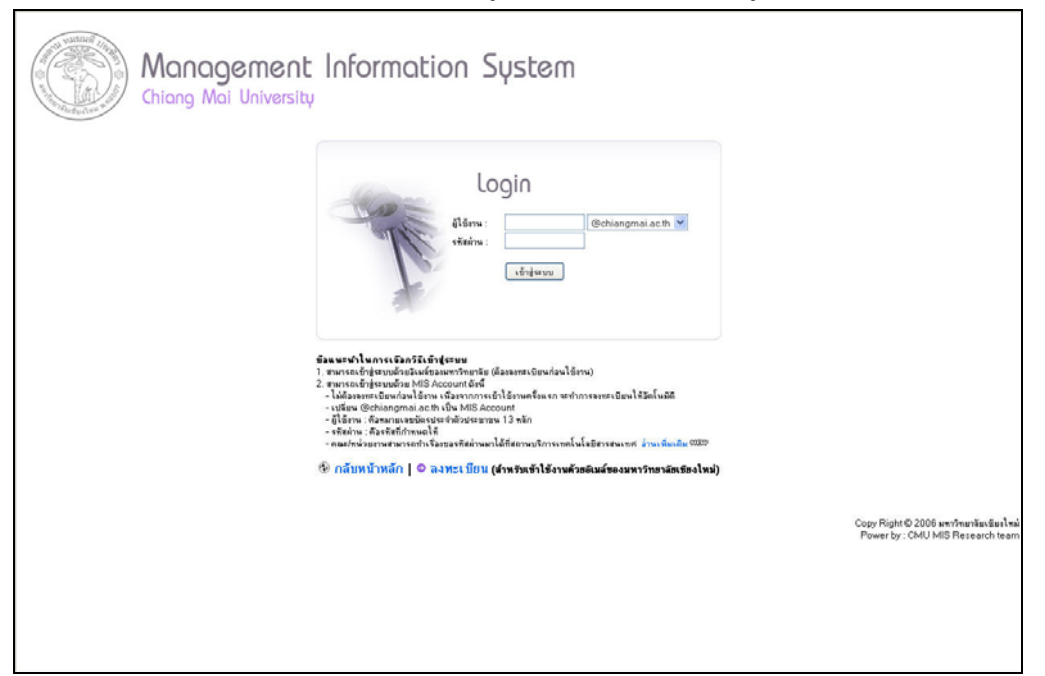

## รูปที่ 7.2 แสคงหน้าจอ Login

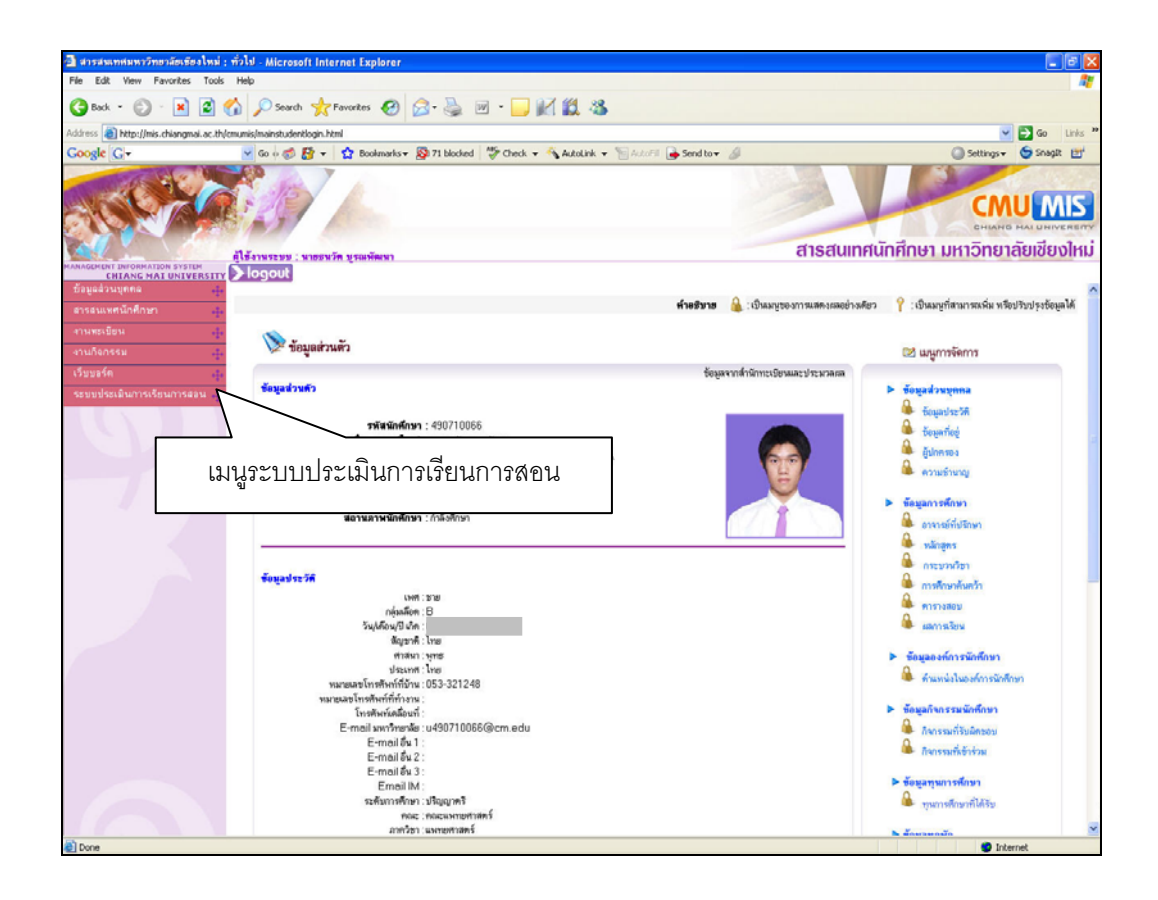

รูปที่ 7.3 แสดงหน้าจอแรกหลังจากการ login เข้าระบบ

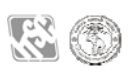

4. แสดงเมนูระบบประเมินการเรียนการสอนออนไลน์ ดังแสดงในรูปที่ 7.4

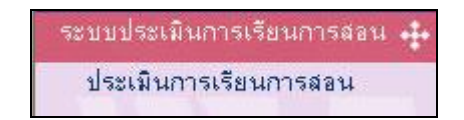

รูปที่ 7.4 แสดงเมนูระบบประเมินการเรียนการสอนออน ใลน์ของนักศึกษามหาวิทยาลัยเชียงใหม่

### 7.3 การใช้งานระบบ

 เมื่อเข้าสู่ระบบแล้ว นักศึกษาคลิกเลือกเมนู "ประเมินการเรียนการสอน" ดังรูป 7.4 จะ ปรากฏหน้าจอแสดงข้อมูลกระบวนวิชาที่ลงทะเบียนเรียนในภาคการศึกษานั้นๆ ชื่อ ผู้สอน และสถานะการประเมิน โดยแบ่งตาม Section ดังรูป 7.5

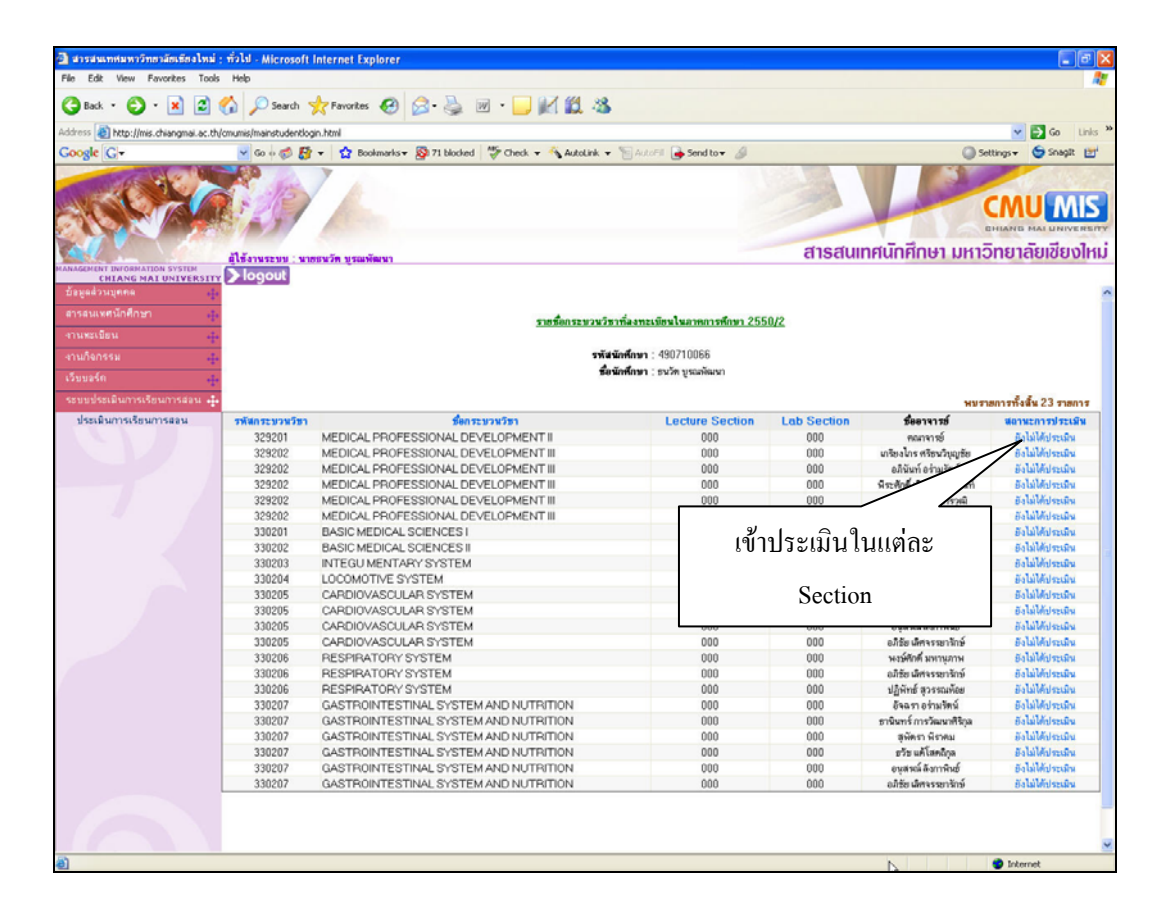

รูปที่ 7.5 แสดงกระบวนวิชาที่นักศึกษาลงทะเบียนภาคการศึกษานั้น

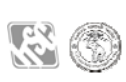

 คลิกคอลัมน์สถานะการประเมิน ดังรูป 7.5 จะปรากฎหน้าจอดังรูป 7.6 เพื่อเข้าไปทำ การประเมินในแต่ละ Section (ถ้ามีรูปผู้สอนในระบบ โปรแกรมจะแสดงรูปผู้สอนใน หน้าจอประเมินด้วย)

| ิสารสหเทศมหาวิทธาลัยเชืองใหม่ : ทั่วไป - Microsoft internet Explorer                                                                       |                                       |
|----------------------------------------------------------------------------------------------------|---------------------------------------|
| File Edit View Favorites Tools Help                                                                                                    |                                       |
| 😮 Back - 🐑 - 🗷 🖉 🏠 🔎 Search 🧙 Favorites 🤣 😥 - 🌉 🔟 - 🔜 📈 🎉 🖄                                                                                |                                       |
| Address 🔊 http://mis.chiangmail.ac.th/cmumis/mainstudentlogin.html                                                                         | 🕑 🔂 Go 🛛 Links 🍟                      |
| Google 🖸 🗸 🐨 🚽 Go (v 🔊 🗗 🔹 💁 Boolmarks 🛪 🧏 71 blocked 🖉 Check 🔻 🐴 AutoLink 💌 🔚 AutoEll 🍙 Send to 🛛 🥖                                       | 🕥 Settings 🗸 🌀 Snagit 🔠               |
|                                                                                                    |                                       |
| ด้ให้งานระบบ : นาธุรนวัด บูรณพัฒนา                                                                                                    | สารสนเทศนักศึกษา มหาวิทยาลัยเชียงใหม่ |
|                                                                                                    |                                       |
| ข้อมูลส่วนบุคคล 🤹                                                                                                    | A                                     |
| สารสมเหต่มักศึกษา                                                                                                    | [000000]                              |
| สามพระบ้อน 🦺                                                                                                    |                                       |
| งานกิจกรรม                                                                                                    |                                       |
| เว็บบอร์ค -รูะ                                                                                                    |                                       |
| ระบบประเมินการเรียนการสอน 🏤 ไปรดเลือกระการการวิจัตระดับการประเมินที่ตรงกับความศัตรองท่าน                                                   | and the set of the                    |
| ประเมินการเรียนการสอน<br>1 มีภายเร็งให้มีกลึงมาแรง และเข้าในนี้หนังเนื้อมาและกระบานใหม่ได้มีการวิธีสะละประมิณสมสงสารก่านประกมได้กล่างแนะสม | 7241117972(AN                         |
| <ol> <li>กระเวลาในการอ้างอนและคนการปลี่มีดีการของนักคือการของนักคือการของความ</li> </ol>                                                   | ~                                     |
| 3 แล้งได้มีกดีกษาการบจดม่งหมาย ขึ้นตอนในการปกิบัติอย่างชัดเจน                                                                              | ×                                     |
| 4 ได้ดำแนะนำและเอาไจได้การปฏิบัติการของนิทติกษา                                                                                            | ×                                     |
| 5 ส่งสริมและสนับสนุนให้นักศึกษาศึกษาสึกษาสังครับคงในการกำปฏิบัติการ                                                                        | ×                                     |
| นักคัญกลามาจะได้รับคิดเห็นอื่น ๆ เรียวรับการสอนได้ที่ช่องว่างด้านล่าง                                                                      |                                       |
|                                                                                                    |                                       |
| ส่งชัญนารประเมิน                                                                                                    |                                       |
|                                                                                                    |                                       |
| Done                                                                                                    | Internet                              |

รูปที่ 7.6 แสดงหัวข้อประเมินของแต่ละ Section

- ทำการประเมินโดยเลือกกะแนนในช่อง "ระดับการประเมิน" ในแต่ละหัวข้อ โดยต้อง ประเมินจนครบทุกหัวข้อ จากจากนี้นักศึกษายังสามารถแสดงความคิดเห็นเพิ่มเติมได้ ในช่องแสดงความคิดเห็นด้านล่าง จากนั้นกดปุ่ม ส่งข้อมูลการประเมิน เพื่อบันทึก ข้อมูลการประเมินอาจารย์ผู้สอนในกระบวนวิชานั้นๆ
- เมื่อประเมินกระบวนวิชาดังกล่าวเสร็จสิ้นแล้วสถานะการประเมินของกระบวนวิชา ดังกล่าวจะกลายเป็น "ประเมินแล้ว" ซึ่งไม่สามารถทำการประเมินซ้ำได้อีก
- ให้นักศึกษาบันทึกข้อมูลการประเมินดังกล่าวจนครบทุกกระบวนวิชา ทั้งนี้เพื่อเป็น ประโยชน์ในการพัฒนาการเรียนการสอนของคณะต่อไป

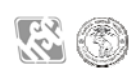

#### 7.4 การออกจากระบบ

เมื่อเสร็จสิ้นการใช้งานทุกครั้งควรออกจากระบบ เพื่อป้องกันมิให้ผู้อื่นมาใช้งานระบบโดย อาศัยสิทธิการทำงานของนักศึกษา การออกจากระบบสารสนเทศเพื่อการบริหารจัดการ ของ มหาวิทยาถัยเชียงใหม่นั้นทำได้ดังนี้

- กลิกที่ **โอวออบโ** ที่เมนูด้านบนดังแสดงในรูปที่ 7.5
- หลังออกจากระบบแล้วจะกลับไปที่หน้าแรกของระบบ CMU MIS ดังรูปที่ 7.1 เพื่อ ใช้งานส่วนสารสนเทศอื่นๆ ต่อไป

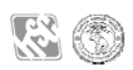